## **nero** Burning ROM

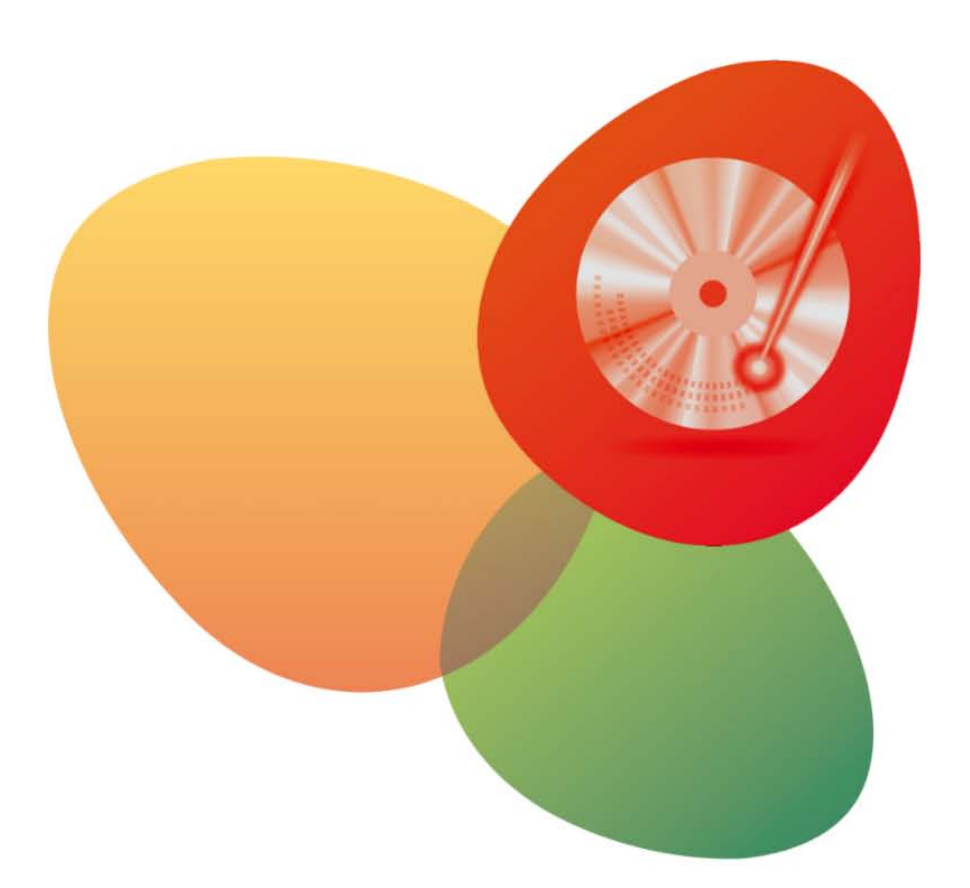

## **Tutorial** Copying a Disc with Nero DiscCopy

The tutorial and all its contents are protected by copyright and are the property of Nero AG. All rights reserved. This tutorial contains material that is protected by internationally valid copyright. No part of this tutorial may be reproduced, transmitted or transcribed without the express written permission of Nero AG. Nero AG rejects any claims that transcend the clauses of the guarantee rights. Nero AG does not undertake any liability for the correctness of the content of the tutorial. The contents of the tutorial may be changed without prior notice. All trade names and trademarks are the property of the respective owners. The trademarks mentioned here are named for information purposes only.

Nero AG, Im Stoeckmaedle 13-15, 76307 Karlsbad, Germany Nero Inc. 330 N Brand Blvd Suite 800, Glendale, CA 91203-2335, USA. -

Nero Rover Center-kita 8F-B, 1-2-2 Nakagawa-chuou Tsuzuki-ku, Yokohama, Kanagawa, Japan 224-0003 - www.nero.com - http://support.nero.com - Copyright © 2006-2010 Nero AG and its licensors. All rights reserved.

## Copying a Disc with Nero DiscCopy

In this tutorial you can follow the step by step procedure for copying and burning an Audio CD with Nero DiscCopy under Windows 7.

Windows 7 features so-called gadgets which appear in the sidebar or on the desktop and are a quick and easy way of executing frequently required operations. Nero DiscCopy is one of these gadgets for Windows 7, and allows you to easily copy and burn discs directly.

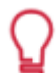

Nero DiscCopy is a gadget that is available in both Windows 7 and Windows Vista.

Proceed as follows:

- **1.** To start Nero DiscCopy and to make it available for further access:
  - 1. Click the Windows 7 Start button.
    - → The Start menu is opened.
  - 2. Click the Control Panel entry.
    - → The Adjust your computer's settings window is opened.
  - 3. Click the Desktop Gadgets menu icon.
    - → A window showing all the gadgets is opened.
  - 4. Double-click the Nero DiscCopy icon.
  - → The Nero DiscCopy gadget is available.
- 2. To copy an Audio CD:
  - 1. Click the Obtion.

→ The Wait for a disc fly-out window is displayed.

- 2. Insert an Audio CD in the disc drive.
  - The copy process is started. After the copy process is finished the Wait for a disc flyout window is displayed and the disc is ejected.
- 3. Remove the Audio CD from the drive and insert a blank CD into the drive.
  - $\rightarrow$  The burn process is started; a fly-out window keeps you informed of the progress.
  - You have successfully copied and burned an Audio CD.